## **Configuring Cisco Meraki**

Configuring Cisco Meraki for single sign-on (SSO) enables administrators to manage users of Citrix ADC. Users can securely log on to Cisco Meraki by using the enterprise credentials.

## Prerequisite

Browser Requirements: Internet Explorer 11 and above

## To configure Cisco Meraki for SSO by using SAML:

- 1. In a browser, type <u>https://meraki.cisco.com/</u> and press **Enter**.
- 2. Type your Cisco Meraki admin account credentials (Email and Password) and click Log in.

| Dashboar             | d Login             |
|----------------------|---------------------|
| Emall                |                     |
| Password             |                     |
| Log in               | Stay logged In      |
| I forgot my password | d Create an account |

**3**. In the left panel, navigate to **Organization** > **CONFIGURE**, and select **Settings**.

Citrix Gateway

| Organization | MONITOR                 | CONFIGURE          |
|--------------|-------------------------|--------------------|
|              | Overview                | Settings           |
|              | -<br>Change log         | Configuration sync |
|              | Login attempts          | Administrators     |
|              | Location analytics      | License info       |
|              | Configuration templates | Create network     |
|              | Firmware upgrades       | Inventory          |
|              | Summary report          |                    |

4. In the **SAML Configuration** section, select **SAML SSO enabled** from the drop-down menu of **SAML SSO** and enter the values for the following fields.

| Field Name                     | Description                                                                                                    |
|--------------------------------|----------------------------------------------------------------------------------------------------|
| Consumer URL                   | Consumer URL                                                                                                    |
| X.509 cert SHA1<br>fingerprint | Copy and paste the IdP certificate fingerprint from the<br>https://www.samltool.com/fingerprint.php link, select SHA1<br>Algorithm and CALCULATE FINGERPRINT |

| SAML Configuration             |                                                             |
|--------------------------------|-------------------------------------------------------------|
| SAML SSO ()                    | SAML SSO enabled 🗸                                          |
| Consumer URL 🚯                 | https://n240.meraki.com/saml/login/                         |
| X.509 cert SHA1 fingerprint () | 48:5C:E6:58:21:FA:23:9E:7C:BD:57:3D:0C:35:02:5C:32:A4:C1:7D |
| SLO logout URL (optional) 🚯    |                                                             |
|                                |                                                             |
| Add a SAML IdP                 |                                                             |

5. In the **Dashboard API access** section, select the **Enable access to the Cisco Meraki Dashboard API** check box.

| Dashboard API acc                                                                                                    | ess                                                                                                    |  |  |
|----------------------------------------------------------------------------------------------------|----------------------------------------------------------------------------------------------------|--|--|
| API Access 🚯                                                                                                    | Enable access to the Cisco Meraki Dashboard API                                                                                                   |  |  |
|                                                                                                    | After enabling the API here, go to your profile to generate an API key. The API will return 404 for requests with a missing or incorrect API key. |  |  |
| Delete this organization<br>You can delete this organization only if it has no networks, users, licenses, or devices claimed in its inventory. |                                                                                                    |  |  |
| Delete organization                                                                                                    |                                                                                                    |  |  |
|                                                                                                    | Save Changes or <u>cancel</u> .                                                                                                    |  |  |

6. Finally, click **Save Changes**.